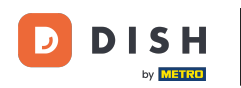

• The first step is to open the DISH mobile app and to login. Click on sign in to go further.

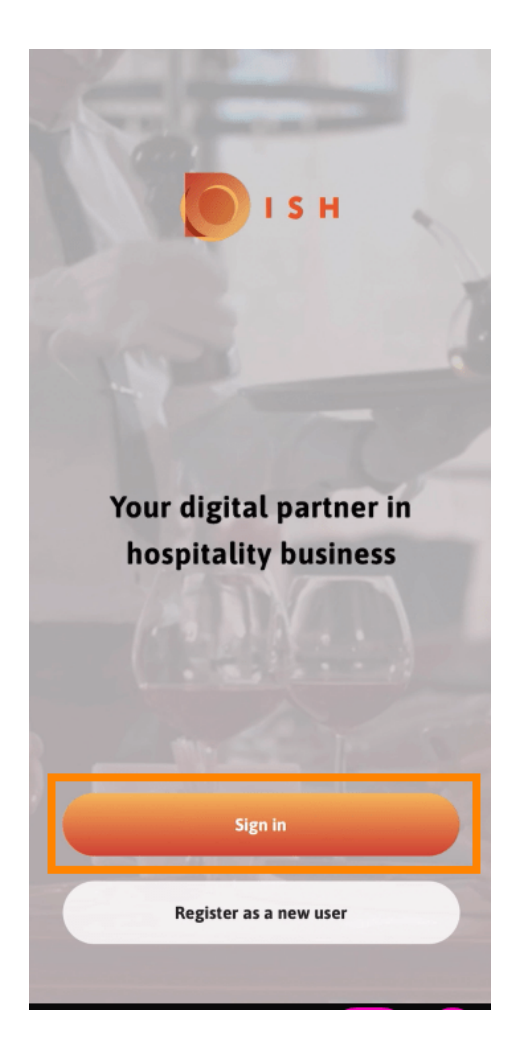

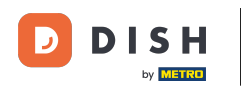

Click on continue to get redirected to the DISH single sign on page.

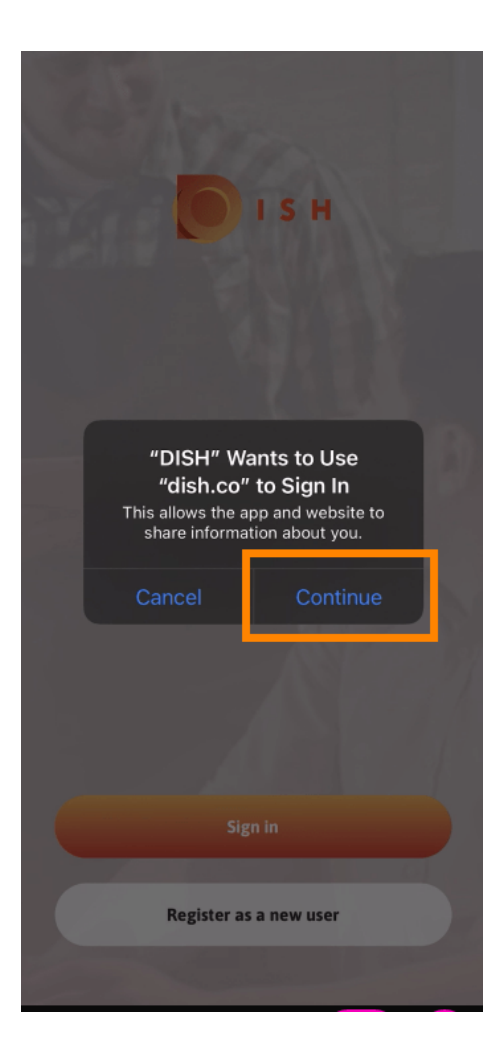

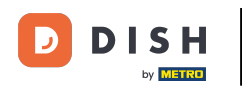

## Enter the usernameipassword.

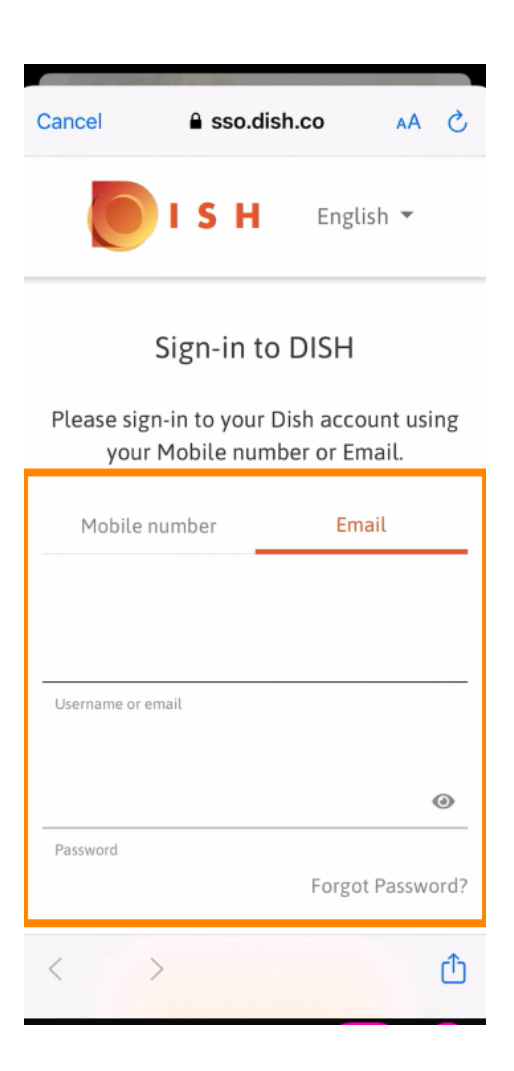

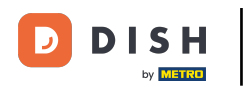

## Complete this step by clicking on log in.

| Cancel sso.dish.co AA ×<br>Frease sign-in to your Dish account using<br>your Mobile number or Email. |                     |              |             |
|----------------------------------------------------------------------------------------------------|---------------------|--------------|-------------|
| Mobile nu                                                                                            | Mobile number Emai  |              | ail         |
| training@hd.digital                                                                                  |                     |              |             |
| Username or ema                                                                                      | iL                  |              |             |
| •••••                                                                                                | ••••                |              | 0           |
| Password                                                                                             |                     | Forgo        | t Password? |
|                                                                                                    | Log                 | In           |             |
|                                                                                                    | No Accoun<br>Sign u | it yet?<br>P |             |
| < >                                                                                                  |                     |              | Û           |

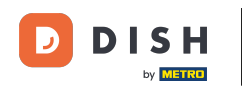

• The DISH Reservation tool will be displayed under your tools. Click on it to open your dashboard.

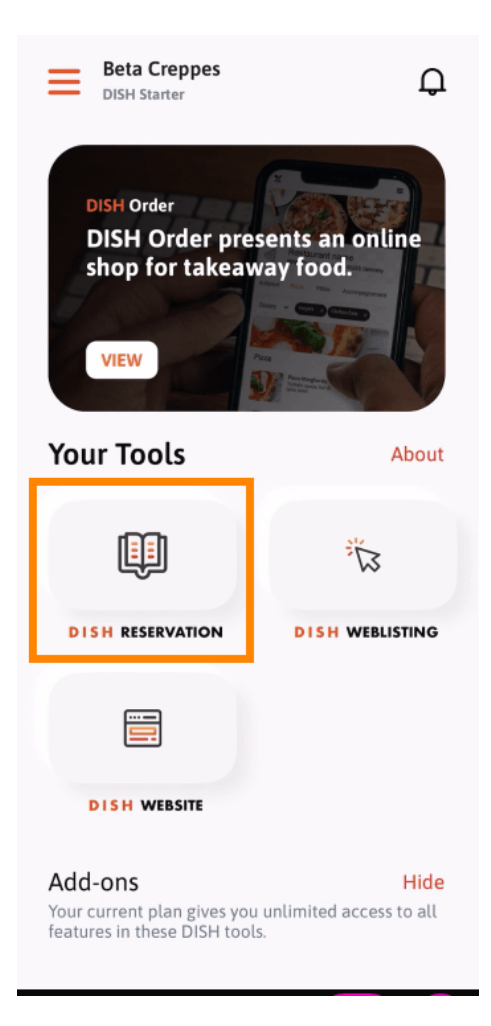

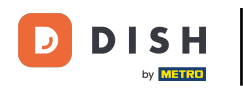

• Continue by clicking on DISH Reservation.

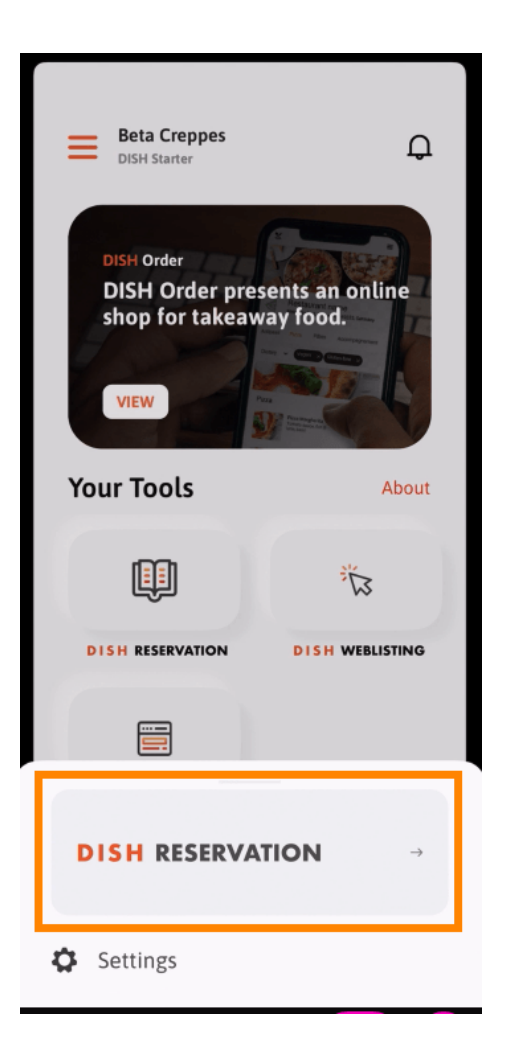

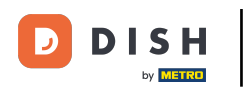

## To ensure high quality standards, agree to the use of cookies.

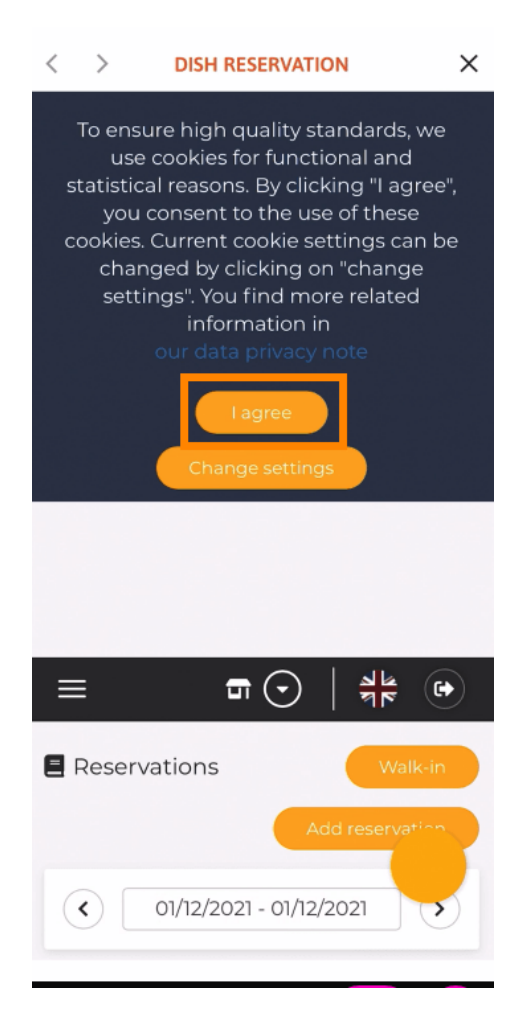

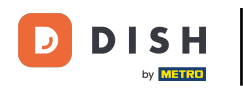

That's it. You are now at the mobile version of DISH Reservation.

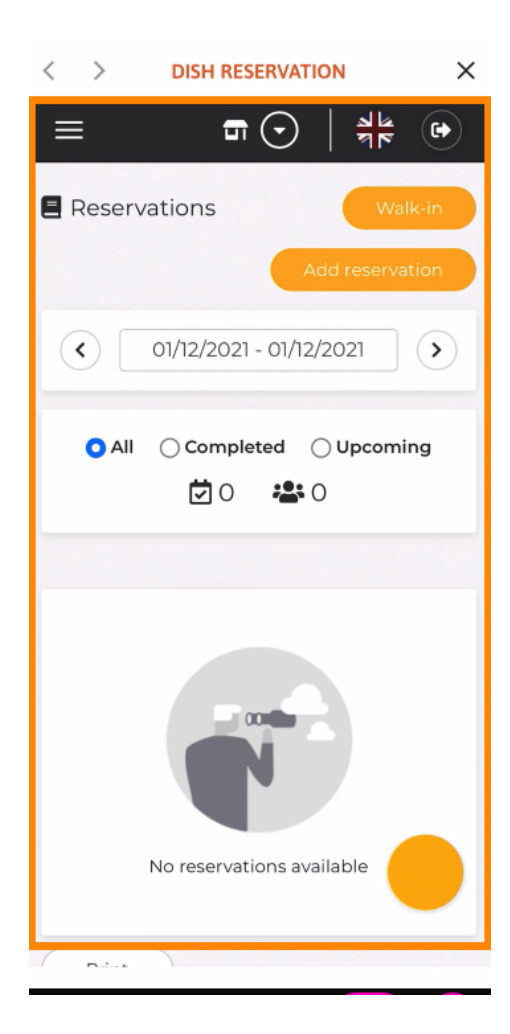

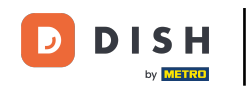

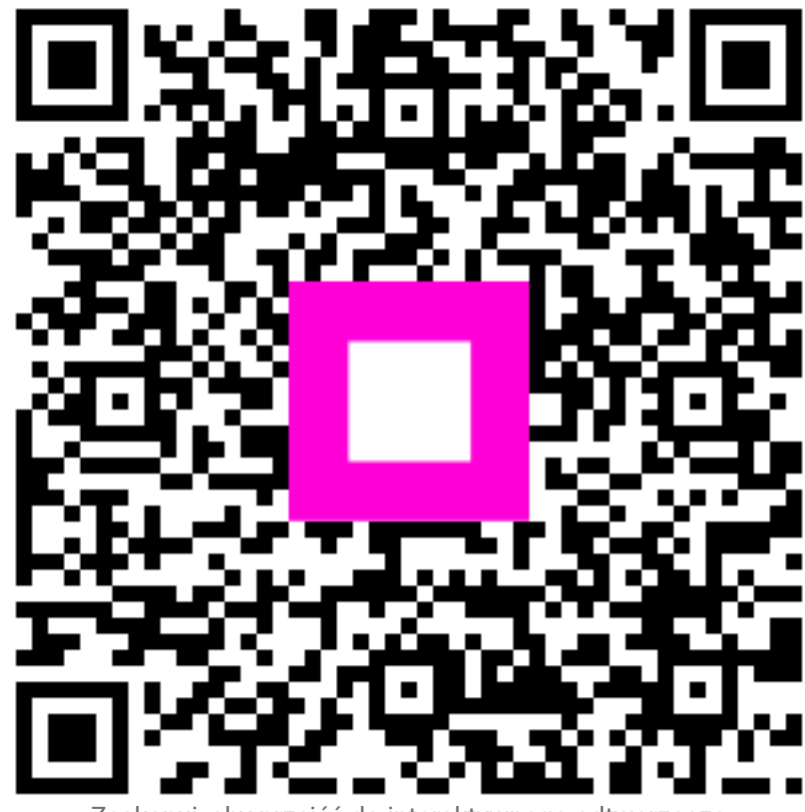

Zeskanuj, aby przejść do interaktywnego odtwarzacza